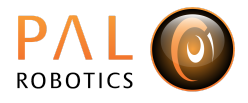

# **Subscriber tutorial**

### Goal

The goal of this tutorial is to learn how to create a subscriber node in ROS 2 in C++. The subscriber will subscribe to the topic /joint\_states and then print the joint names with the corresponding positions.

PKG repo: <link\_here> ROS 2 tutorial: <u>link</u>

# **Clone the tutorial**

Navigate the source folder (agimus\_ws/src) of your ROS 2 workspace and clone the following package to get started:

```
git clone
https://agimus-user:frpTR_--SSsbKWRJkK5V@gitlab.com/pal-robotics/agimus_winte
r_school/tutorials/agimus_subscriber_tutorial.git
```

### **Create a class**

#### 1.

First, in the header file, *joint\_subscriber.hpp*, add the necessary dependencies, given below:

```
#include <memory>
#include <algorithm>
#include <iostream>
#include "rclcpp/rclcpp.hpp"
#include "sensor_msgs/msg/joint_state.hpp"
```

#### 2.

Create a class, *JointSubscriber*, that inherits from the *rclcpp::Node* class. Use both the files *joint\_subscriber.cpp* and *joint\_subscriber.hpp* file. Create a simple constructor for this class. You will find a simple subscriber in <u>the ROS2 tutorials.</u>

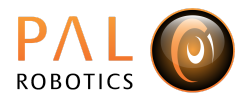

#### 3.

Register the class as a component node as done in the <u>ROS 2 tutorial</u>. The advantage of using <u>component nodes</u> is that the node does not require a main function to be started.

#### **4**.

Add the following to CmakeLists.txt following the public <u>ROS 2 tutorial</u>. Instead of *ament\_cmake*, use *ament\_cmake\_auto*, this simplifies the structure of CmakeLists.txt.

- Create a library that contains *joint\_subscriber.cpp*.
- Register the node as a component node in the previously created library.

#### 5.

Add the required dependencies to the package.xml:

- rclcpp
- rclcpp\_components
- sensor\_msgs

# **Create functions**

#### 1.

To get more information about the topic interface run the following command in a terminal, this shows the required input for the action goal and the received result:

```
ros2 interface show sensor_msgs/msg/JointState
```

### 2.

Create the following two functions.

```
void joint_callback(const sensor_msgs::msg::JointState::SharedPtr msg);
void print_joint_states(
    const std::vector<std::string> & joint_names,
    const std::vector<double> & joint_positions);
```

The *joint\_callback* is used by the subscriber to receive *joint\_states* of the robot.

The function *print\_joint\_states* prints the joint states in the following format. Ensure to only select the joints of the torso and the arm.

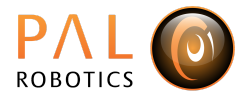

joint\_names: [torso\_lift\_joint, arm\_1\_joint, arm\_2\_joint, arm\_3\_joint, arm\_6\_joint, arm\_7\_joint, arm\_5\_joint, arm\_4\_joint] joint\_positions: [0.14999, 0.2, -1.34, -0.199999, 1.37001, -2.0535e-06, -1.57, 1.93998]

3.

Ensure that the subscriber node exits after receiving one message.

### **Test subscriber**

**1.** Launch the simulation of TIAGo:

ros2 launch tiago\_gazebo tiago\_gazebo.launch.py

**2.** Run the *joint\_subscriber\_node*:

ros2 run agimus\_subscriber\_tutorial joint\_subscriber\_node